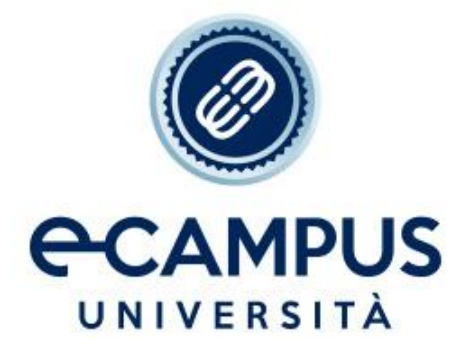

## GUIDA PROCEDURA CONSEGUIMENTO TITOLO

Interfaccia Studente

- 1. Lo Studente, ricevuta *l'assegnazione del Docente relatore dallo SPORTELLO TESI DI FACOLTA'*, lo comunica al Docente tramite *il sistema di messaggistica interno*
- 2. Il Docente, ricevuta la comunicazione, sceglie, sempre nella sezione conseguimento titolo, lo studente per la tesi.
- 3. Da questo momento, lo studente può procedere con la compilazione dei form sulla propria piattaforma per il **DEPOSITO TITOLO TESI** precedentemente concordato con il docente. Per farlo:
  - a. accedere al portale <u>www.uniecampus.it</u>, loggarsi con le proprie credenziali e cliccare su STUDENTI -> SEGRETERIA STUDENTI -> CONSEGUIMENTO TITOLO

| AREA RISERVATA                     |                    |                                                  |                                                                                                    |
|------------------------------------|--------------------|--------------------------------------------------|----------------------------------------------------------------------------------------------------|
| PAGINA PERSONALE                   |                    | Accedi alla Procedura di Immatricolazione OnLine |                                                                                                    |
| LEZIONI E LABORATORI               | i                  |                                                  | 8                                                                                                    |
| SEGRETERIA STUDENTI                | _                  |                                                  | ~~                                                                                                    |
| SERVIZI STUDENTI                   | Servizi studenti   | Piano di studio                                  | Carriera                                                                                                    |
| PIANO DI STUDIO                    |                    |                                                  |                                                                                                    |
| CARRIERA                           |                    |                                                  |                                                                                                    |
| ESAMI E LABORATORI                 | $\bowtie$          |                                                  | <b>O</b>                                                                                                    |
| QUESTIONARI                        | Esami e Laboratori | RAS                                              | Pagamenti                                                                                                    |
| CONSEGUIMENTO TITOLO               |                    |                                                  |                                                                                                    |
| TIROCINI E STAGE                   |                    |                                                  |                                                                                                    |
| REGISTRI DELLE ATTIVITÀ DIDATTICHE |                    |                                                  |                                                                                                    |
| COMUNICAZIONI                      | Questionari        | Compilatio                                       |                                                                                                    |
| POLO BIBLIOTECARIO                 |                    |                                                  |                                                                                                    |
| heca conseguimento titolo          | ·                  |                                                  |                                                                                                    |
|                                    |                    | 1007040                                          |                                                                                                    |
| inte                               |                    | 4.12                                             |                                                                                                    |
| nola                               |                    | 001233397                                        |                                                                                                    |
|                                    |                    |                                                  | the second second second second second second second second second second second second second second second se |

- b. compila i form on line in tutte le loro parti, confermando il tutto al termine dell'inserimento dei dati. In questa fase saranno richiesti:
  - I. tipo di tesi,
  - II. titolo della tesi proposto,

| 平 Legenda                |                            | osito titolo tesi               |
|--------------------------|----------------------------|---------------------------------|
| 🖈 Gato obbilga           |                            | Alternations is made daths need |
| Checklist                |                            | DES                             |
|                          | Tesi Completive            | Tipo tesi*                      |
|                          | Tes 8 prod                 | Titolo Insi <sup>a</sup>        |
| Carotori rimanenti: 1987 |                            |                                 |
|                          | Investig BLETTROTECHICA    | Attività didattica              |
| 9                        | AUTORIZZALA CONSULTAZIONI: | Consultationa tesi              |
|                          |                            | Riproducibilità tesi            |

| III. | eventuale | correlatore | (facoltativo); |
|------|-----------|-------------|----------------|
|------|-----------|-------------|----------------|

| Image: Second second second |     |          |            | ∓ Legenda<br>★ Dete eMigrane<br>⊉ Decilie |
|----------------------------------------------------------------------------------------------------|-----|----------|------------|-------------------------------------------|
| Tipo relatore                                                                                                    | Min | Mar      | Arland     |                                           |
| Primorelatione                                                                                                    |     | 1        | Assimption |                                           |
| Press and thoreganizes                                                                                                    |     | <u>e</u> | Assured    |                                           |
| Remain relative associato alla tesi                                                                                                    |     |          |            |                                           |
| THEFT                                                                                                    |     |          |            |                                           |

 una volta che il Docente relatore ha approvato il titolo della tesi, lo Studente può continuare con il processo di conseguimento titolo, inserendo la <u>DOMANDA DI LAUREA</u> cliccando su "procedi con il processo di conseguimento titolo"

| Bacheca conseguimento titolo                                                      |                                                         |
|-----------------------------------------------------------------------------------|---------------------------------------------------------|
| Selezionare l'operazione da eseguire.                                             |                                                         |
| Studente                                                                          |                                                         |
| Studente                                                                          |                                                         |
| Nome                                                                              | Pasquale                                                |
| Cogname                                                                           | LAUDATO                                                 |
| Matricola                                                                         | 001031167                                               |
| Corso di studio                                                                   | INGEGNERIA INFORMATICA E DELL'AUTOMAZIONE (D.M. 270/04) |
| Percerse di studio                                                                | comune                                                  |
| Dettaglio tesi                                                                    | Vausilizza dettaglio teti                               |
| Tipo della tesi                                                                   | Tesi Compliativa                                        |
| Titolo tesi                                                                       | Prova presentazione tesi modificato dai docente         |
| Attività di didattica di tesi                                                     | RSCA                                                    |
| Sampa Disertacione Test Allegati test<br>Elenco dei retatori associati alla tesi. |                                                         |
| Relatore                                                                          | Tipo relatore                                           |
| BUZZI AURORA                                                                      | Prime relatore                                          |
| Nessum dato da visualizzare<br>Nessua allegato associato alla tesi.               |                                                         |

A tal proposito, si ritiene opportuno osservare che il sistema riporterà la stessa schermata sino a che lo studente non avrà concluso le operazioni di inserimento domanda. Saranno richiesti i seguenti dati:

- I. data dell'appello di laurea,
- II. dichiarazione di superamento di tutti gli esami previsti dal piano di studi;
- III. dati per il rilascio della pergamena;
- IV. recapiti.

NB. Si ricorda che, al termine dell'operazione di inserimento della "domanda di Laurea", è obbligatorio procedere con la generazione e alla stampa dei documenti che dovranno essere inviati a mezzo Raccomandata alla segreteria di Novedrate \_Via Isimbardi, 10 – 22060 Novedrate (CO)\_

L'elenco completo della documentazione è riportato nell'apposita pagina del sito: <u>http://www.uniecampus.it/studenti/segreteria-studenti/prova-finale/index.html</u>

[Facoltativo su espressa richiesta del docente] Attraverso la voce Allega tesi è possibile caricare i capitoli di tesi da far revisionare al docente (è possibile caricarne fino ad un massimo di 15). Il docente può procedere con eventuali revisione e commenti;

| heck List                                            |                        |      |       | Legenda:                                                     |
|------------------------------------------------------|------------------------|------|-------|--------------------------------------------------------------|
|                                                      | Sezione                | Info | Stato | knormagiant                                                  |
| A - inserimento allegati per la tesi di laurea       |                        | 0    | E.    | Estione in lavanatione a sper                                |
|                                                      | Gestione allegati Tesi | 0    | A     | Sectore Sloccata, si attiverà<br>completamento delle sationi |
| I - Conferma finale di inserimento informazioni tesi |                        | 0    | a     | presente                                                     |
|                                                      | Conferma               | 0    | 8     | completata                                                   |

## Per effettuare il <u>DEPOSITO TESI</u> sarà necessario cliccare su "procedi con il processo di completamento tesi"

| 8 22542 (D                                                                                                    |                                                                                                    |                                                                                                    |                                                              |                 |  |  |  |
|----------------------------------------------------------------------------------------------------|----------------------------------------------------------------------------------------------------|----------------------------------------------------------------------------------------------------|--------------------------------------------------------------|-----------------|--|--|--|
| Rezionate l'openazione d                                                                                                    | a eseguire.                                                                                                    |                                                                                                    |                                                              |                 |  |  |  |
| Stadevia                                                                                                    |                                                                                                    |                                                                                                    |                                                              |                 |  |  |  |
| Noor                                                                                                    |                                                                                                    | REIGHAE                                                                                                    |                                                              |                 |  |  |  |
| Cagnoone                                                                                                    |                                                                                                    | Preskin                                                                                                    |                                                              |                 |  |  |  |
| Met/Wole                                                                                                    |                                                                                                    | poneon lar                                                                                                    |                                                              |                 |  |  |  |
| Geon di shallin                                                                                                    |                                                                                                    | INCEDIENT INFORMATICA E DELENUTORAZIENE (D.N. 27                                                                                                    | INCOMENTATION OF THE AND AND AND AND AND AND AND AND AND AND |                 |  |  |  |
| Prevenue di stadio                                                                                                    |                                                                                                    | (reader                                                                                                    |                                                              |                 |  |  |  |
| Realized Associate care                                                                                                    | and the sector sectors and                                                                                                    |                                                                                                    |                                                              |                 |  |  |  |
| suspinally consumer cars                                                                                                    | agoritation unate                                                                                                    |                                                                                                    |                                                              |                 |  |  |  |
| Dethaglis analone/uppetto                                                                                                    |                                                                                                    | Vanagina demator ensities a south.                                                                                                    |                                                              |                 |  |  |  |
| Statio demanile                                                                                                    |                                                                                                    | Presidential                                                                                                    |                                                              |                 |  |  |  |
| Dechanda contegrata fe argr                                                                                                    | eteria                                                                                                    | Per                                                                                                    |                                                              |                 |  |  |  |
| Seelione                                                                                                    |                                                                                                    | MENNER & pros                                                                                                    |                                                              |                 |  |  |  |
| Appros                                                                                                    | AND ADDRESS ADDRESS ADDRES |                                                                                                    |                                                              |                 |  |  |  |
| and the second second sec |                                                                                                    |                                                                                                    |                                                              |                 |  |  |  |
| Edenpiq Demonski                                                                                                    |                                                                                                    |                                                                                                    |                                                              |                 |  |  |  |
| Eteplings teol                                                                                                    |                                                                                                    |                                                                                                    |                                                              |                 |  |  |  |
| Dattaglic Ioti                                                                                                    |                                                                                                    | View of the Advantage of the Advantage o |                                                              |                 |  |  |  |
| Tipo della test                                                                                                    |                                                                                                    | Teol Longitude                                                                                                    |                                                              |                 |  |  |  |
| Thois test                                                                                                    |                                                                                                    | Trova presentacione tesi modificato dal docente                                                                                                    |                                                              |                 |  |  |  |
| ATTACK (Roberts a draw)                                                                                                    |                                                                                                    | FEXA                                                                                                    |                                                              |                 |  |  |  |
|                                                                                                    | antaneous tree at you thus the Alegan and                                                                                                    |                                                                                                    |                                                              |                 |  |  |  |
| encardi (see 4 processo 18 comp                                                                                                    |                                                                                                    |                                                                                                    |                                                              |                 |  |  |  |
| incerti (to il pracesar il romp                                                                                                    |                                                                                                    |                                                                                                    |                                                              |                 |  |  |  |
| enco dei netation associa                                                                                                    | m alla tesi.                                                                                                    |                                                                                                    |                                                              |                 |  |  |  |
| ence del relatori assecia                                                                                                    | m alle test.                                                                                                    | Tipo esistene                                                                                                    |                                                              |                 |  |  |  |
| ance del relation assecta<br>intere del relation assecta<br>intere                                                                                                    | 67 alla test.                                                                                                    | Type velatoren<br>Tekno velatoren                                                                                                    |                                                              |                 |  |  |  |
| ence dei relation associa<br>ence dei relation associa<br>alleve<br>unti Messa<br>ence degli allegati assoc                                                                                                    | m alla tesi.                                                                                                    | Type velatoren<br>Hekso velatoren                                                                                                    |                                                              |                 |  |  |  |
| non del relatori associa<br>letre<br>ED Alloca<br>noo degli allegati associa<br>e                                                                                                    | eti alta hesi.<br>Iati alta besi.<br>Titola                                                                                                    | Tipo estatore<br>Writeo estatore<br>Descrizione                                                                                                    | Detropies                                                    | Sata            |  |  |  |
| noch ten Ennorm Ernen<br>eleter<br>(deter<br>utz) werste<br>enco degli allegati associo<br>(or<br>(or<br>(or))                                                                                                    | en alla best.<br>lact alla cost.<br>Pilota<br>Provo 1. prime, stisanto desi                                                                                                    | Tipo edistare<br>Intero edistare<br>Descriticion<br>Generatione plana alegata trai                                                                                                    | Selective<br>No                                              | Sata<br>Teet To |  |  |  |
| anco del relatori accesi<br>anco del relatori accesi<br>alterno<br>MED AMERA<br>anco degli allegati accor<br>los<br>socuretto di teol<br>socuretto di teol                                                                                                    | eta alla hesi.<br>Tati alla besi.<br>Titola<br>"titola i persona dispato tesi<br>"titola i persona dispato tesi                                                                                                    | Tipo estatore<br>Triton estatore<br>Descritione<br>Oscillotore primo adrepto texi<br>Descritione adrepto texi                                                                                                    | Selectors<br>No                                              | Sata<br>Institu |  |  |  |

## Cliccare su "completamento tesi"

| traverso le pagine seguenti sarà possibile effettuare il co | mpletamento del processo di tesi            |      |       |                                                                                                    |
|-------------------------------------------------------------|---------------------------------------------|------|-------|----------------------------------------------------------------------------------------------------|
| Check List                                                  |                                             |      |       | Legenda:                                                                                                    |
|                                                             | Sezione                                     | Info | Stato | O Informazioni                                                                                                    |
| A - Completamento informazioni tesi                         |                                             | 0    | E     | Sezione in Inverzzione o aper                                                                                                    |
|                                                             | inserimento informazioni completamento tesi | 0    | E     | Sezione bioccata, si attivera i<br>completamento delle tettori                                                                                                    |
|                                                             | Riepliogo completamento informazioni test   | 0    | 8     | province of the second second s |
| B - Inserimento allegato definitivo per la tesi di laurea   |                                             | 0    |       | Sezione correttamente<br>completata                                                                                                    |
|                                                             | Gestione allegati Tesi                      | 0    | 6     |                                                                                                    |
| C - Conferma finale di inserimento informazioni tesi        |                                             | 0    | 8     |                                                                                                    |
|                                                             | Conforma                                    | 0    |       |                                                                                                    |

Inserire i dati relativi all'Abstract (ad eccezione dei corsi di laurea in "scienze biologiche" e "scienze delle attività motorie sportive")

|                                                                                                    | Legenda                                                                                                    |
|----------------------------------------------------------------------------------------------------|----------------------------------------------------------------------------------------------------|
| test.                                                                                                    | * Dato obbligatorio                                                                                                    |
|                                                                                                    | -                                                                                                    |
| Tees Competitive Se                                                                                                    | Check List.                                                                                                    |
| il testo può essere largo al massime 4000 cumateri                                                                                                    |                                                                                                    |
| Trains Granessariums kasi Gulliguno ad                                                                                                    |                                                                                                    |
|                                                                                                    |                                                                                                    |
| il testa può essere lungo al massimo 4000 caratteri                                                                                                    |                                                                                                    |
| speriamo di essere bravo                                                                                                    |                                                                                                    |
|                                                                                                    |                                                                                                    |
| And and processing and the second second sec |                                                                                                    |
|                                                                                                    |                                                                                                    |
|                                                                                                    |                                                                                                    |
|                                                                                                    | Test Completere  Test Completere  Test C |

Procedendo nelle schermate successive cliccando "avanti" sarà possibile caricare il file PDF della tesi, dichiararlo "definitivo", fino a giungere alla schermata conclusiva;

## Il processo potrà essere concluso cliccando su "Completa tesi"

| Conferma tesi                           |                |                                                 |  |
|-----------------------------------------|----------------|-------------------------------------------------|--|
| verifica i dati inveriti per la teti.   |                |                                                 |  |
| - Informazioni Tesi                     |                |                                                 |  |
| Tipo della Lest                         |                | Tesi Compliathra                                |  |
| Data del deposito del titolo della tesi |                | 14/12/2018                                      |  |
| Titolo della tesi                       |                | Prova presentazione tesi modificato dai docente |  |
| Abstract della tesi                     |                | spero di essere brayo.                          |  |
| Autorizzazione diffusione dati          |                | 140                                             |  |
| Attività di didattica di tesi           |                | PINCA                                           |  |
| Elenco dei relatori associati alla tesi |                |                                                 |  |
| Relatore                                | Tipo relatore  | Docente/Soggetto esterno                        |  |
| BUZZI AURORA                            | Prima relatore | Tocente                                         |  |
| trid stro Complete test                 |                |                                                 |  |

Sarà possibile verificare il corretto svolgimento della procedura tornando alla "bacheca conseguimento titolo". Il sistema riporterà la dicitura "Si" nella colonna "definitivo" in corrispondenza del file allegato.

| 200001038                                                                                                    |                                                                                                    |                                                                    |                                                                    |                           |                                  |  |
|----------------------------------------------------------------------------------------------------|----------------------------------------------------------------------------------------------------|--------------------------------------------------------------------|--------------------------------------------------------------------|---------------------------|----------------------------------|--|
|                                                                                                    |                                                                                                    |                                                                    |                                                                    |                           |                                  |  |
| Kene                                                                                                    |                                                                                                    |                                                                    | Printing .                                                         |                           |                                  |  |
| Caprona                                                                                                    |                                                                                                    |                                                                    | Laterity                                                           |                           |                                  |  |
| Matricelo.                                                                                                    |                                                                                                    |                                                                    | (Burtha)                                                           |                           |                                  |  |
| Cess-# Hullin                                                                                                    |                                                                                                    |                                                                    | INCODEDLIA INFORMATICA E DOLL'ALTIDAZIONE (S. M. 270114)           |                           |                                  |  |
| Tercerio di studio                                                                                                    |                                                                                                    |                                                                    | Contrast.                                                          |                           |                                  |  |
| Repliegs domends or                                                                                                    | weguments titule                                                                                                    |                                                                    |                                                                    |                           |                                  |  |
| Derugha southeartagenta                                                                                                    |                                                                                                    |                                                                    | machine definition and the second                                  |                           |                                  |  |
| Matte distantis                                                                                                    |                                                                                                    |                                                                    | Venintite                                                          |                           |                                  |  |
| Donneds consignats in se                                                                                                    | getera                                                                                                    |                                                                    |                                                                    |                           |                                  |  |
| Security                                                                                                    |                                                                                                    |                                                                    | antinen diame                                                      |                           |                                  |  |
| Appello                                                                                                    |                                                                                                    |                                                                    | appendramour estad                                                 |                           |                                  |  |
| Eats appells                                                                                                    |                                                                                                    |                                                                    | 0210208                                                            |                           |                                  |  |
| Sampi Seconda                                                                                                    |                                                                                                    |                                                                    |                                                                    |                           |                                  |  |
| Biaptings have                                                                                                    |                                                                                                    |                                                                    |                                                                    |                           |                                  |  |
| Dettejle bei                                                                                                    |                                                                                                    |                                                                    | Vieweitschn diestweitig (Vervill                                   |                           |                                  |  |
| Taxi della terci                                                                                                    |                                                                                                    |                                                                    | Teli Cargillotte                                                   |                           |                                  |  |
| Talkine                                                                                                    |                                                                                                    |                                                                    | Annual presidentiane and rectification and accounts                |                           |                                  |  |
| Altivity & Alactica & Terr                                                                                                    | 4                                                                                                    |                                                                    | Plica                                                              |                           |                                  |  |
|                                                                                                    |                                                                                                    |                                                                    |                                                                    |                           |                                  |  |
| Compa Nametagyan Taal                                                                                                    |                                                                                                    |                                                                    |                                                                    |                           |                                  |  |
| lenco del relatori accor                                                                                                    | iati alla test.                                                                                                    |                                                                    |                                                                    |                           |                                  |  |
| lenco del relatori accor                                                                                                    | iari alla lovi.                                                                                                    |                                                                    | Tipe relation                                                      |                           |                                  |  |
| lenco del relatori acoc<br>Idates<br>Idates                                                                                                    | tarti alla twet.                                                                                                    |                                                                    | Nyo miakaro<br>Arton adature                                       |                           |                                  |  |
| lenco del relatori acoc<br>Istature<br>Istature<br>Istature<br>Istato degli allegati acc                                                                                                    | tati alla test.<br>sciati alla test.                                                                                              |                                                                    | Tige relature<br>artes solature                                    |                           |                                  |  |
| lineto del relatori acuso<br>lineto del relatori acuso<br>lidates<br>unto activita<br>lanco degli allegati acu                                                                                                    | nati alla test.<br>sciati alla test.<br>Tinici                                                                                    | Description                                                        | Type vilakture<br>intese selature                                  | Selutivo                  | 545                              |  |
| anco del relatori acco<br>alutore<br>utili echilita<br>anco degli allegati acci<br>lato<br>lato<br>soccorrito di tel                                                                                                    | actar alla test.<br>sciarrada test.<br>Minis<br>minis (                                                                           | Describing<br>Description                                          | Tige relatare<br>infore relative                                   | Selative<br>Ne            | 5.                               |  |
| enco del relatori acoc<br>Males<br>Males<br>Male estella<br>Males<br>Males | nari alla test.<br>scigit alla test.<br>Tinko<br>Tinko (stron dinati cimi<br>Tinko (stron dinati cimi<br>Tinko (stron dinati cimi | Generalization<br>Descritorios primo a<br>Descritorios estas       | Tige relature<br>brites attature<br>diagoto tend<br>utilegati tend | Defution<br>N:<br>N:      | 511                              |  |
| Internet Annual Annual Annual<br>Internet Annual Annual<br>Internet Annual Annual<br>Internet Annual<br>Internet Annual<br>Internet Annual<br>Internet Annual<br>Internet Annual<br>Internet Annual                                                                                                    | nciast alla test.<br>Relati<br>Relat<br>Tess I, attes disati (et<br>Tess I, attes disati (et                                      | Devritiene<br>Devritiene<br>Devritiene as nat<br>Devritiene as nat | Tipe velatare<br>inters solution                                   | Defution<br>N:<br>N:<br>S | Main Andreas<br>Marine<br>Marine |  |

Infine il docente potrà approvare o rifiutare la tesi inserita:

- in caso di accettazione, il **processo** è da considerarsi **completato**;
- in caso di rifiuto, lo studente deve procedere con un nuovo processo di completamento tesi.